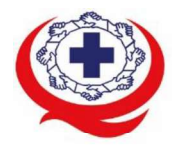

. เลขที่ 88/39 อาคารสุขภาพแห่งชาติ ชั้น 5 กระทรวงสาธารณสุข ชอย 6 ถ.ติวานนท์ ต.ตลาดขวัญ อ.เมือง จ.นนทบุรี 11000 Tel. 02-027-8844 Fax. 02-026-6680 www.ha.or.th ไปรษณีย์อิเล็กทรอนิกส์ saraban@ha.or.th

ที่ สรพ. 04.2/ว0048

2 กุมภาพันธ์ 2565

เรื่อง ตอบรับการอบรมหลักสูตร HA 201 ผ่านโปรแกรม ZOOM

เรียน ผู้อำนวยการโรงพยาบาล

สิ่งที่ส่งมาด้วย 1. กำหนดการอบรม

- 2. คู่มือการใช้งานโปรแกรม zoom
- 3. แนวทางการสมัคร/เข้าร่วมอบรมและรายละเอียดสำคัญในการอบรม

ตามที่โรงพยาบาลของท่านได้แจ้งความประสงค์ส่งบุคลากรเข้ารับการอบรมเชิงปฏิบัติการผ่านสื่อ อิเล็กทรอนิกส์ หลักสูตร HA201 : HA พื้นฐานสำหรับการพัฒนาคุณภาพสถานพยาบาล รุ่นที่ 2 ระหว่างวันที่ 31 พฤษภาคม 2565 – 2 มิถุนายน 2565 ผ่านโปรแกรม ZOOM หรือโปรแกรมอื่นตามที่สถาบันกำหนด โดยมี กำหนดการตามสิ่งที่ส่งมาด้วย 1

สรพ. ยินดีรับบุคลากรของท่านเข้าร่วมการอบรมในหลักสูตรดังกล่าว ทั้งนี้ขอให้ผู้เข้ารับการอบรมศึกษา คู่มือการใช้โปรแกรม zoom เบื้องต้น ตามสิ่งที่ส่งมาด้วย 2 และสิ่งที่ส่งมาด้วย 3

จึงเรียนมาเพื่อโปรดทราบ

ขอแสดงความนับถือ

m Sil

(นางบรรจง จำปา) รองผู้อำนวยการ ปฏิบัติงานแทนผู้อำนวยการสถาบันรับรองคุณภาพสถานพยาบาล

กลุ่มภารกิจส่งเสริมการพัฒนาและฝึกอบรม

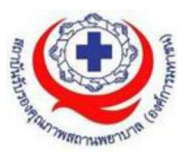

# กำหนดการหลักสูตร HA201 : HA พื้นฐานสำหรับการพัฒนาคุณภาพสถานพยาบาล รุ่นที่ 2

# ระหว่างวันที่ 31 พฤษภาคม - 2 มิถุนายน 2565 ผ่านสื่ออิเล็กทรอนิกส์ ZOOM

| วันที่ 31 พฤษภาคม 2565 |                                                                             |  |  |
|------------------------|-----------------------------------------------------------------------------|--|--|
| 08.00 – 08.30 น.       | ลงทะเบียน Check in เข้า Zoom                                                |  |  |
| 08.30 – 09.00 น.       | นำเข้าสู่บทเรียน ความต้องการ/ความคาดหวัง                                    |  |  |
| 09.00 – 10.15 น.       | แนวคิดการพัฒนาคุณภาพ (01) <b>นพ.ทรนง พิลาลัย</b>                            |  |  |
|                        | <ul> <li>วิทยากรหลักบรรยาย 15 นาที</li> </ul>                               |  |  |
|                        | <ul> <li>Breakout Room 30 นาที</li> </ul>                                   |  |  |
|                        | <ul> <li>แชร์ในห้องใหญ่ และบรรยายสรุป 30 นาที</li> </ul>                    |  |  |
| 10.15 – 10.30 น.       | Break                                                                       |  |  |
|                        | ทำงานประจำให้ดี (Quality in daily work - 02) <b>อ.รัชดาภรณ์ ทุมมาสุทธิ์</b> |  |  |
| 10.15 – 12.00 น.       | <ul> <li>วิทยากรหลักบรรยาย</li> </ul>                                       |  |  |
|                        | Breakout Room                                                               |  |  |
| 12.00 – 13.00 น.       | Lunch                                                                       |  |  |
| 13.00 – 14.00 น.       | ทำงานประจำให้ดี (Quality in daily work - 02) <b>อ.รัชดาภรณ์ ทุมมาสุทธิ์</b> |  |  |
| 14.00 – 14.15 น.       | Break                                                                       |  |  |
| 14.15 – 16.30 น.       | ทำความเข้าใจมาตรฐาน HA (HA Standard - 03) <b>นพ.อเนก หล้าเพชร</b>           |  |  |
|                        | <ul> <li>วิทยากรหลักบรรยาย</li> </ul>                                       |  |  |
|                        | Breakout Room                                                               |  |  |
| วันที่ 1 มิถุนายน 2565 |                                                                             |  |  |
| 08.30 – 09.00 น.       | สรุปบทเรียน                                                                 |  |  |
|                        | ขยันทบทวน (04) <b>นพ.อเนก หล้าเพชร</b>                                      |  |  |
| 09.00 – 10.30 น.       | <ul> <li>วิทยากรหลักบรรยาย 30 นาที</li> </ul>                               |  |  |
|                        | • Breakout Room                                                             |  |  |
| 10.30 – 10.45 น.       | Break                                                                       |  |  |
| 10.45 – 12.00 น.       | ขยันทบทวน (04) <b>นพ.อเนก หล้าเพชร</b>                                      |  |  |
| 12.00 – 13.00 น.       | Lunch                                                                       |  |  |

กลุ่มภารกิจส่งเสริมการพัฒนาและฝึกอบรม

|                        | การบริหารความเสี่ยง (RM - 05) <b>นพ.ทรนง พิลาลัย</b>                     |  |
|------------------------|--------------------------------------------------------------------------|--|
| 13.00 14.30 %          | <ul> <li>วิทยากรหลักบรรยาย 30 นาที</li> </ul>                            |  |
| 15.00 – 14.50 k.       | ● Breakout Room 30 นาที                                                  |  |
|                        | แชร์ในห้องใหญ่ และบรรยายสรุป 30 นาที                                     |  |
| 14.30 – 14.45 น.       | Break                                                                    |  |
| 14.45 – 16.30 น.       | CQI (06) อ.รัชดาภรณ์ ทุมมาสุทธิ์                                         |  |
| วันที่ 2 มิถุนายน 2565 |                                                                          |  |
| 08.30 – 09.00 น.       | สรุปบทเรียน                                                              |  |
| 09.00 – 10.30 น.       | เครื่องมือคุณภาพ (Driver Diagram และ Trace - 07) <b>นพ.อเนก หล้าเพชร</b> |  |
| 10.30 – 10.45 น.       | Break                                                                    |  |
| 10.45 – 12.00 น.       | มีอะไรให้คุยกัน (Team Communication - 08) <b>อ.รัชดาภรณ์ ทุมมาสุทธิ์</b> |  |
| 12.00 – 13.00 น.       | Lunch                                                                    |  |
| 13.00 – 14.30 น.       | Unit-based Quality (Purpose Process - 09) <b>อ.รัชดาภรณ์ ทุมมาสุทธิ์</b> |  |
| 14.30 – 14.45 น.       | Break                                                                    |  |
| 14.45 – 16.30 น.       | Unit-based Quality (Performance - 09) <b>นพ.ทรนง พิลาลัย</b>             |  |

หมายเหตุ กำหนดการสามารถปรับเปลี่ยนได้ตามความเหมาะสม

## คณะวิทยากรประจำหลักสูตร

- 1. นพ.อเนก หล้าเพชร
- 2. นพ.ทรนง พิลาลัย
- 3. อ.รัชดาภรณ์ ทุมมาสุทธิ์

กลุ่มภารกิจส่งเสริมการพัฒนาและฝึกอบรม

# ขั้นตอนการใช้งานโปรแกรม ZOOM

## (สำหรับผู้ร่วมประชุม)

## การติดตั้งโปรแกรม ZOOM สำหรับเจ้าหน้าและผู้เข้าร่วมประชุมหรืออบรม

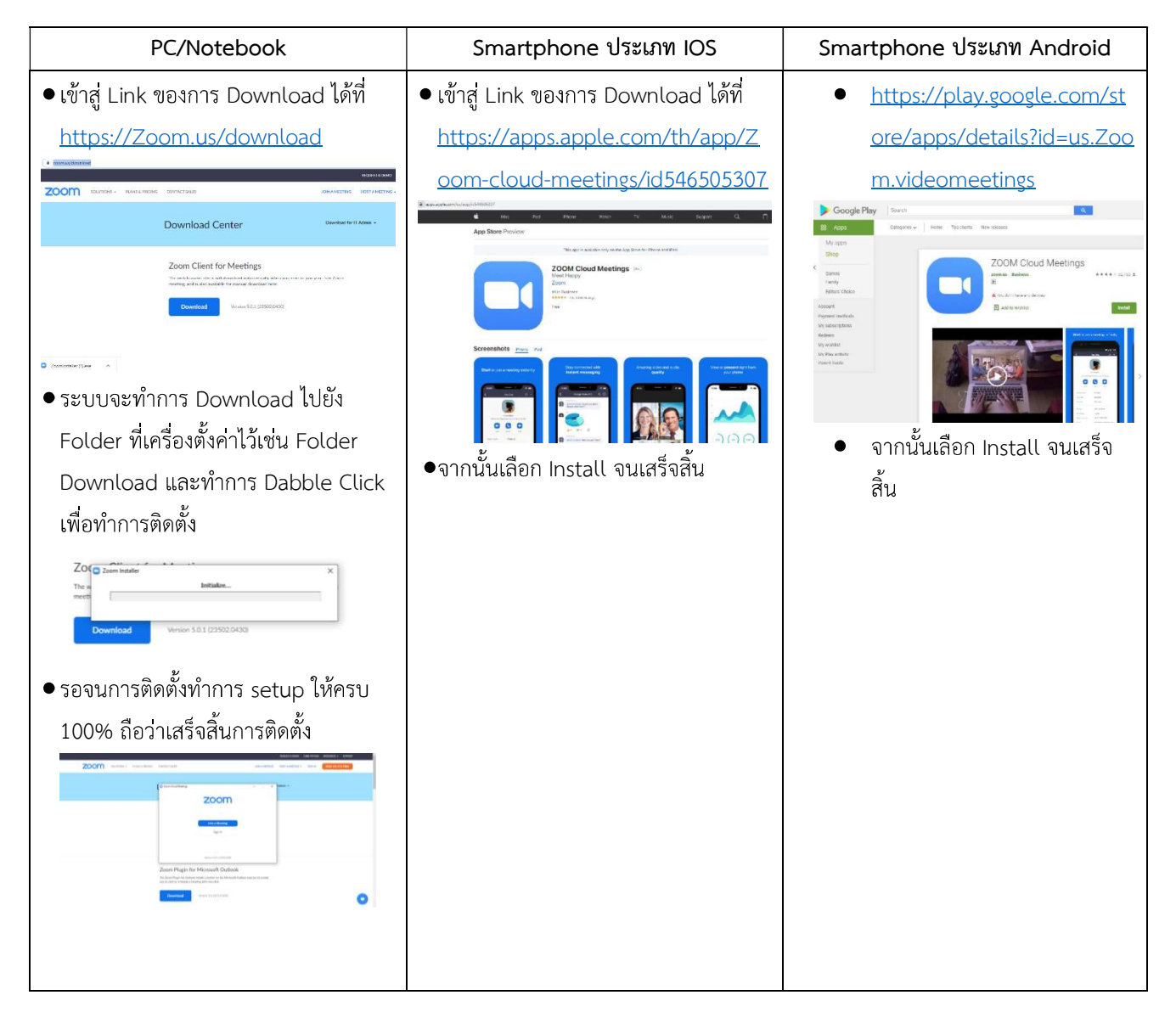

### การใช้งานZOOM สำหรับเจ้าหน้าที่และผู้เข้าร่วมประชุมหรืออบรม

| PC/Notebook                                                | Smartphone ประเภท IOS                                      | Smartphone ประเภท Android                                  |
|------------------------------------------------------------|------------------------------------------------------------|------------------------------------------------------------|
| <ul> <li>การเข้าใช้งานผ่าน Link เมื่อท่านได้รับ</li> </ul> | <ul> <li>การเข้าใช้งานผ่าน Link เมื่อท่านได้รับ</li> </ul> | <ul> <li>การเข้าใช้งานผ่าน Link เมื่อท่านได้รับ</li> </ul> |
| ข้อมูลการเชิญจากสถาบันฯ ให้ท่าน                            | ข้อมูลการเชิญจากสถาบันฯ ให้ท่าน                            | ข้อมูลการเชิญจากสถาบันฯ ให้ท่าน                            |
| คลิ๊กที่ Link เช่น                                         | เลือกที่ Link เช่น                                         | เลือกที่ Link เช่น                                         |
| Ex : Join Zoom Meeting                                     | Ex : Join Zoom Meeting                                     | Ex : Join Zoom Meeting                                     |

กลุ่มภารกิจส่งเสริมการพัฒนาและฝึกอบรม

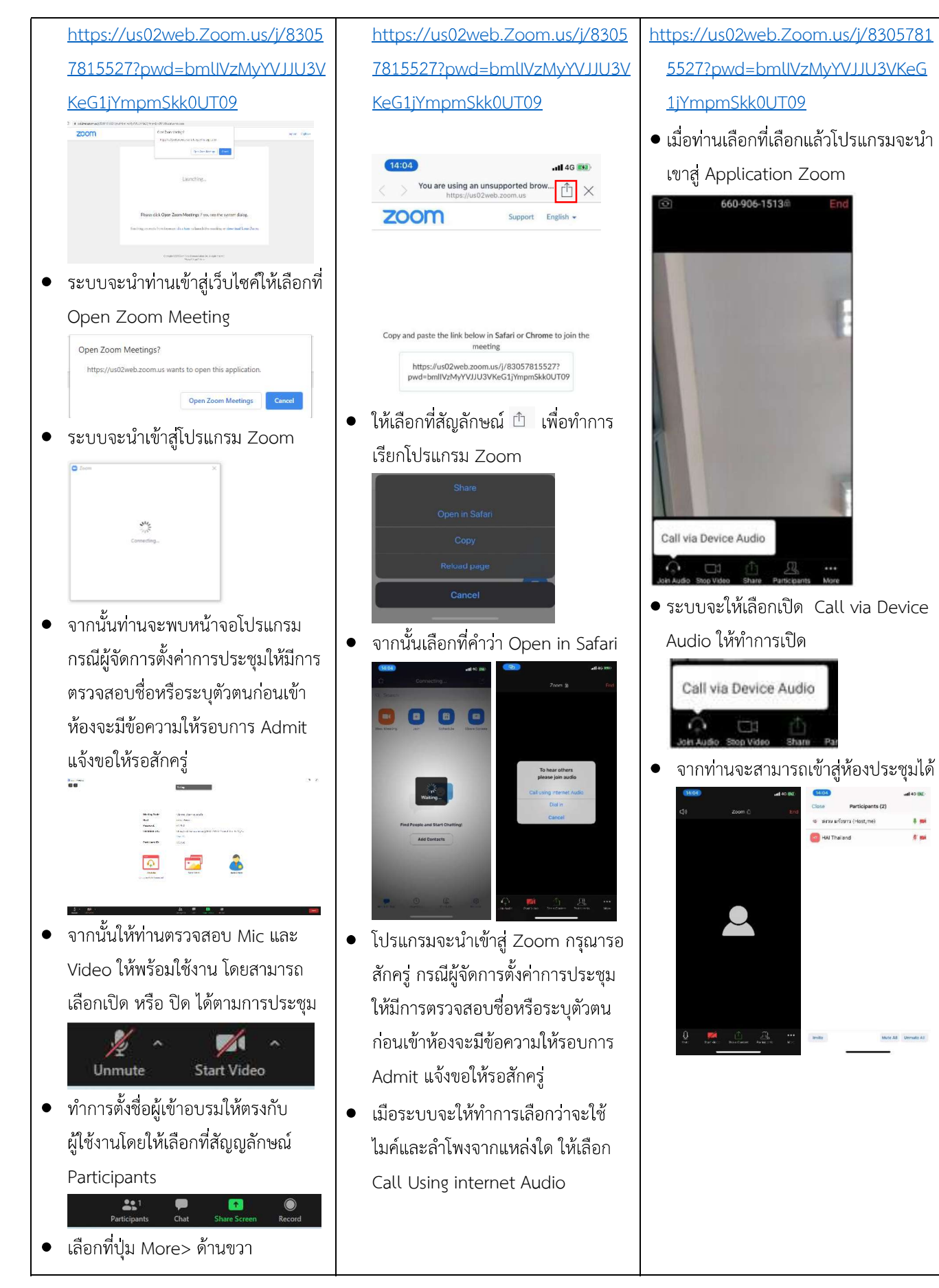

กลุ่มภารกิจส่งเสริมการพัฒนาและฝึกอบรม

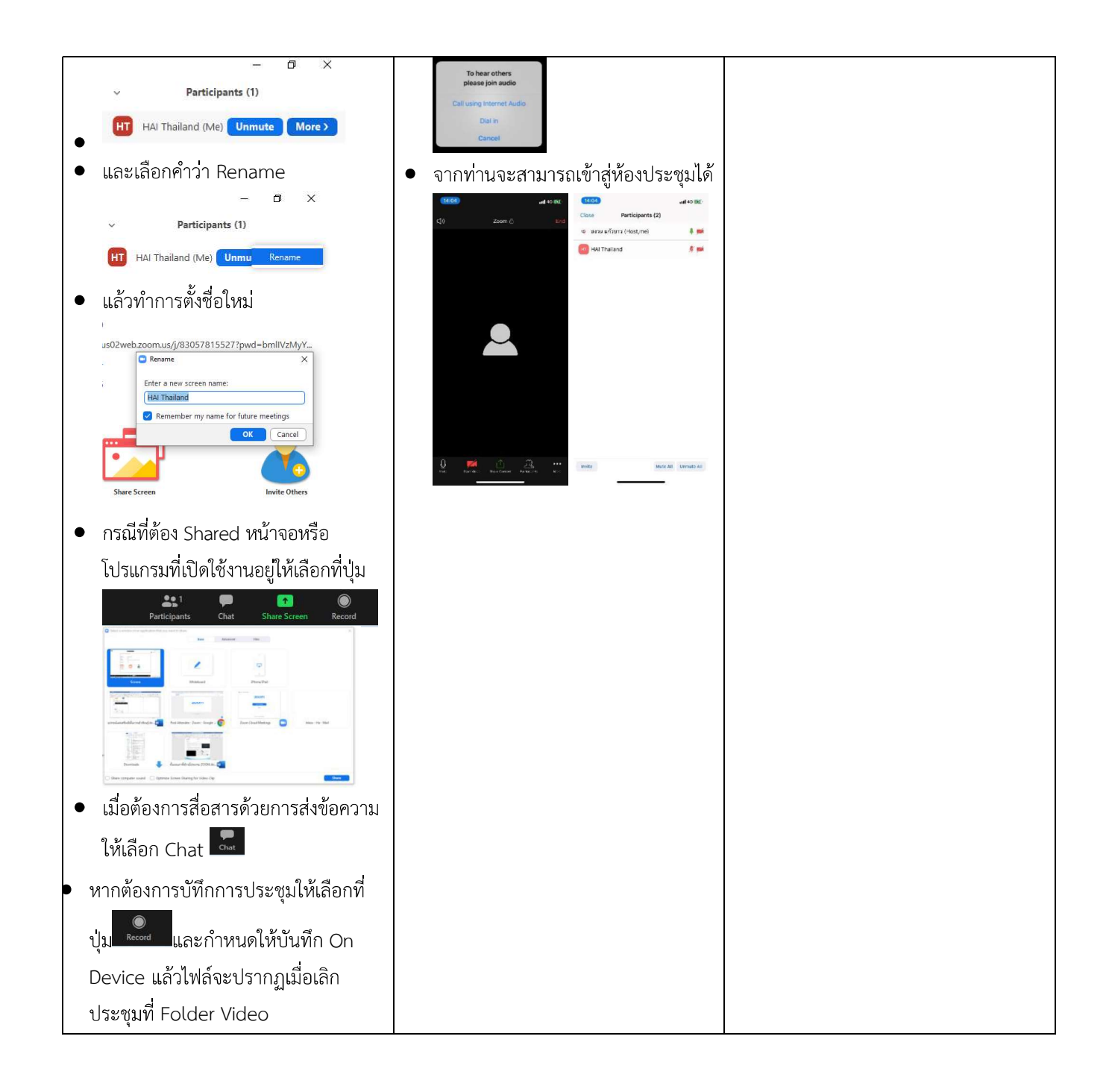

#### แนวทางการสมัคร/เข้าร่วมอบรมและรายละเอียดสำคัญในการอบรม

### การสมัครเข้าอบรม

- ผู้สมัครสามารถลงทะเบียนสมัครเข้าอบรมผ่านช่องทาง เว็บไซต์ <u>www.register.ha.or.th</u> สรพ. ขอสงวน สิทธิ์รับเฉพาะผู้สมัครเข้าหลักสูตรฝึกอบรมที่สมัครผ่านตามระบบทางเว็บไซต์ และสมัครในระยะเวลาที่ กำหนด
- การแก้ไขปรับเปลี่ยนข้อมูลสำคัญ (ชื่อ สกุล วิชาชีพ คำนำหน้า ตำแหน่ง) จะปรากฏในใบเสร็จรับเงิน รวมทั้งเป็นข้อมูลสำหรับการลงชื่อเข้าอบรมและรายชื่อบนประกาศนียบัตร ซึ่งเป็นข้อมูลที่ผู้สมัครได้ กรอกข้อมูลด้วยตนเอง ดังนั้น เมื่อสมัครผ่านระบบและอยู่ในช่วงเวลาของการชำระเงิน หากท่านมี ความจำเป็นในการแก้ไข ชื่อ สกุล วิชาชีพ คำนำหน้า ตำแหน่ง รวมทั้งการเปลี่ยนตัวผู้เข้าอบรม ท่าน สามารถแก้ไขข้อมูลต่างๆ ได้ 7 วันก่อนการอบรม (ภายในวันที่ 24 พฤษภาคม 2565) เนื่องจาก หากมีการเปลี่ยนแปลงภายหลังจะส่งผลกระทบต่อใบเสร็จรับเงิน , ใบประกาศนียบัตร และการจัดกลุ่ม ผู้เรียน
- หากมีผู้สละสิทธิ์เข้าร่วมอบรม สรพ.จะดำเนินการยืนยันรายชื่อของผู้สมัครที่อยู่ในสถานะ "รอที่นั่ง ว่าง" (waiting list) ขึ้นมาตามลำดับ

### การชำระค่าธรรมเนียมการอบรมและการจัดการใบเสร็จรับเงิน

- เมื่อดำเนินการสมัครผ่านระบบแล้ว ผู้สมัครต้องชำระค่าธรรมเนียมการอบรมภายใน 15 วัน หลังจาก วันสมัคร (รวมวันหยุดราชการ) หากเกิน 15 วัน จะถือว่าสละสิทธิ์ หลังจากนั้น *ระบบจะทำการลบ รายชื่อของท่านโดยอัตโนมัติ* เช่น สมัครวันที่ 1 มกราคม 2565 สามารถชำระค่าธรรมเนียมได้ไม่เกิน วันที่ 16 มกราคม 2565 เป็นต้น
- ก่อนส่งข้อมูลสมัครอบรมผ่านเว็บไซต์ <u>www.register.ha.or.th</u> และก่อนชำระค่าธรรมเนียมการอบรม ขอให้ท่านตรวจสอบข้อมูลให้ถูกต้อง (*คำนำหน้าชื่อ ชื่อ นามสกุล ที่อยู่ในการออกใบเสร็จรับเงิน จำนวนผู้สมัคร*) เพราะเมื่อท่านชำระค่าธรรมเนียมเรียบร้อยแล้วจะไม่สามารถแก้ไขข้อมูลใดๆได้ สรพ. จะดำเนินการส่งข้อมูลการชำระเงินให้กรมสรรพากรตามระบบภาษีมูลค่าเพิ่ม ดังนั้น <u>"ขอสงวนสิทธิ์</u> <u>ในการแก้ไขใบเสร็จรับเงิน</u>" ข้อมูลสำคัญที่ต้องตรวจสอบ ได้แก่ *คำนำหน้าชื่อ ชื่อ นามสกุล ที่อยู่ใน* การออกใบเสร็จรับเงิน จำนวนผู้สมัครในใบจ่ายเงินและจำนวนเงินต้องตรงกัน

## การยกเลิกสิทธิ์การสมัครเข้ารับการอบรม มีได้ 2 กรณี

- ยกเลิกได้ด้วยตนเอง ก่อนวันครบชำระค่าธรรมเนียมการอบรม ขอให้ท่านลบข้อมูลการสมัครออกจาก ระบบด้วยตนเอง เพื่อรักษาประวัติการสมัครเข้าอบรมไว้
- 2. หากไม่มีการชำระค่าธรรมเนียมการอบรมภายในระยะเวลาที่กำหนดไว้ จะถือว่า สละสิทธิ์

กลุ่มภารกิจส่งเสริมการพัฒนาและฝึกอบรม

### การขอคืนค่าธรรมเนียมการอบรม

การขอคืนค่าธรรมเนียมการอบรม ผู้สมัครที่ชำระค่าธรรมเนียมการอบรมแล้ว ขอให้เก็บ ใบเสร็จไว้เป็นหลักฐาน หากท่านไม่สามารถเข้ารับการอบรมได้ ขอให้ดำเนินการดังนี้

- ส่งจดหมายเรียน ผู้อำนวยการสรพ.ก่อนการจัดอบรมวันแรกล่วงหน้าอย่างน้อย
   15 วัน (รวมวันหยุด) ทั้งนี้สถาบันจะคืนเงินค่าธรรมเนียมการอบรมให้เต็มจำนวน
   หากไม่แจ้งภายในระยะเวลาที่กำหนด สรพ.ขอสงวนสิทธิ์งดคืนค่าธรรมเนียมการอบรม
- จดหมายระบุเรื่อง "ขอเงินค่าธรรมเนียมการอบรมคืน เนื่องจากไม่สามารถเข้าร่วม การอบรมได้" โดยระบุ หลักสูตร วันที่จัดอบรม เหตุผล รายชื่อผู้ที่ไม่สามารถเข้า ร่วมการอบรม จำนวนเงินที่ขอคืน เลขที่บัญชีที่ใช้ในการรับเงินคืน พร้อมแนบ สำเนาใบเสร็จการชำระเงินค่าธรรมเนียม (รับเฉพาะ file scan เท่านั้น) ส่งมาที่ ฝ่ายฝึกอบรม สถาบันรับรองคุณภาพสถานพยาบาล (องค์การมหาชน) (วงเล็บมุม ซอง "ค่าธรรมเนียมการอบรม")
- สรพ. จะดำเนินการคืนเงินค่าธรรมเนียมการอบรม ภายใน 120 วัน (นับจากวันที่ ได้รับหนังสือตามการประทับตราไปรษณีย์) กรณีที่สมัครเป็นรายกลุ่ม จะโอนเงิน คืนให้ครั้งเดียว ให้กับเลขที่บัญชีเดียวเท่านั้น

### การพิมพ์ใบประกาศนียบัตรผ่านการอบรมหลักสูตร

ทางสถาบันจะขอมอบใบประกาศนียบัตรเป็นรูปแบบ เอกสารอิเล็กทรอนิกส์ (ออนไลน์) โดยจะ ได้รับลิงก์ดาวน์โหลดใบประกาศ<sub>นียบัตร</sub> *เมื่อตอบแบบประเมินความพึงพอใจหลังการอบรมเสร็จสิ้นแล้ว เท่านั้น* สรพ. ขอสงวนสิทธิ์ในการให้ประกาศนียบัตรเฉพาะผู้เข้ารับการอบรมที่มีเวลาในการอบรมร้อยละ 80 ขึ้นไปของการอบรม

การดาวน์โหลดใบประกาศนียบัตรรูปแบบเอกสารอิเล็กทรอนิกส์ (ออนไลน์) ผู้ประสานงานจะแจ้งลิ้งก์ ดาวน์โหลดและวิธีการดาวน์โหลดให้กับผู้เข้าอบรม ในระหว่างอบรม

### <u>ข้อแนะนำทางการเงิน</u>

- ส่งหนังสือแจ้งเหตุผลที่ไม่สามารถเข้ารับการอบรมได้ ให้ สรพ. ก่อนการจัดอบรมล่วงหน้าอย่างน้อย
   15 วัน สรพ.จะคืนเงินค่าลงทะเบียนให้เต็มจำนวน หากแจ้งหลังจากวันที่กำหนด จะไม่สามารถรับเงิน
   คืนได้
- กรณีที่หลักสูตรนั้นต้องการจัดกลุ่มผู้เรียนแบบคละวิชาชีพ โรงพยาบาลต้องแจ้งการเปลี่ยนแปลง ชื่อ-นามสกุลผู้เข้าอบรม ให้ทาง สรพ. ทราบล่วงหน้าการจัดอบรมอย่างน้อย 7 วัน (ภายใน 7 ตุลาคม 2564) หากแจ้งหลังวันที่กำหนดจะส่งผลกระทบต่อผู้เข้าอบรมทั้งหมด

กลุ่มภารกิจส่งเสริมการพัฒนาและฝึกอบรม

 เนื่องจากปัจจุบันสถาบันเข้าสู่ระบบภาษีมูลค่าเพิ่ม เมื่อมีการนำข้อมูลส่งให้สรรพากรแล้วไม่สามารถ แก้ไขใบเสร็จรับเงินได้ สถาบันจึงขอ "<u>สงวนสิทธิ์ในการแก้ไขใบเสร็จรับเงิน</u>" ดังนั้นเพื่อประโยชน์ของ โรงพยาบาลและผู้เข้าอบรม สถาบันขอให้ผู้สมัครตรวจสอบความถูกต้องของ "ชื่อ-นามสกุลและที่อยู่"ที่ จะให้ออกใบเสร็จรับเงินทุกครั้ง